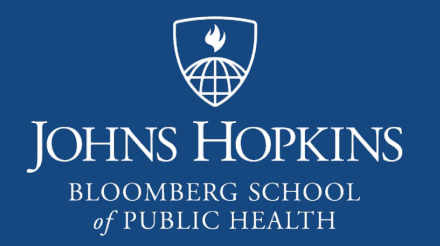

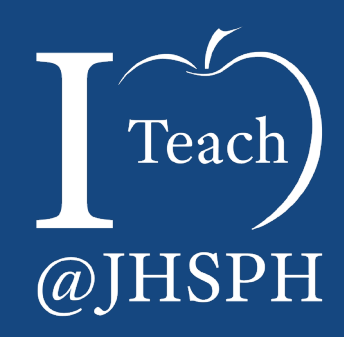

## The CoursePlus Quiz Generator Tool

Celine Greene Instructional Technologist Center for Teaching and Learning

## What is the Quiz Generator?

## The Quiz Generator (QG) Is...

- Online tool built into CoursePlus (CP) that allows for
  - Systematic assessments of individual students
    - Knowledge checks
    - Formative quizzes
    - Final (summative) exams
  - "Open" individual assessments and feedback
    - Review and assess, respond, reflect
    - Shorter, written learning activities e.g., In-line essay prompts, responses, grading
  - Integration with other CP tools
    - Schedule Builder events, Class Sessions
    - Lecture, Activity pages
    - Gradebook
  - Customization of setup options, questions, feedback

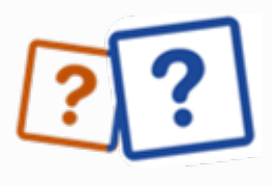

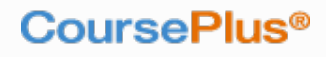

## Beyond the "Quiz": Creative Uses of the Quiz Generator

## (Simple) Creative Uses of QG

- Orientation of Course site
- Student contract with faculty
- A (self) check list toward completion of multi-step activity
- Validation/proof of attendance at event (beyond class session)
- Pre and Post lecture knowledge checks
- Practice exams

## (More) Creative Uses of QG

- Essay tool for critical reflection
- Alternative group, peer, or self assessment
- Midterm course evaluation allowing feedback
- ▶ "Wager exams"<sup>1</sup>
- Personality type/Thematic sorting

#### CoursePlus®

1. Kurian, Nick, and FractusLearning. "Creative Quiz Ideas: Reinventing Classroom Assessment." Fractus Learning, 21 Mar. 2017, www.fractuslearning.com/creative-quiz-ideas/.

## Designing the Quiz

## QG Setup Options (a Subset!)

- Title\*
- Access dates and times\*
- Custom instructions
- One or multiple attempts
- Maximum time limit per attempt
- Show question hints when available
- Display all or a random subset of questions\*

"High Stakes" extras:

- Logging activity
  - Notification if switching off quiz page
- Require Ethics Code acknowledgement
- Password restriction
- Remote proctoring

#### CoursePlus®

#### \*Required fields

## QG Sharing Results (a Subset!)

- Custom confirmation message shown with successful submission
- Emailed copy of responses to student
- Answer key after quiz is closed
- On-screen and/or emailed
  - Instructor feedback
  - Correct, Incorrect answers
  - Numeric or percentage score

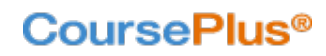

## QG Question Types

- Automatically scored
  - Multiple Choice
  - ► True/False
  - Matching Lists
  - Numeric Value (with optimal range)
- Requires manual grading
  - ► Fill-in-the-blank
  - Essay
- Text block (non-question)

| <b>3.</b><br>Match the movies with their quotes   |                              | 6 points |
|---------------------------------------------------|------------------------------|----------|
| a. FRANKENSTEIN (1931)                            | "It's alive! It's alive!"    |          |
| b. STAR WARS (1977)                               | "May the Force be with you." |          |
| c. TAXI DRIVER (1976)                             | "I'm the king of the world!" |          |
| d. TITANIC (1997)                                 | "You talking to me?"         |          |
| e.<br>THE LORD OF THE RINGS: TWO TOWERS<br>(2002) | "My precious."               |          |
| f. CASABLANCA (1942)                              | "You talking to me?"         |          |

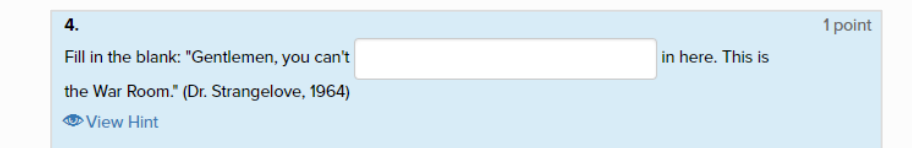

## **Options Common to all Question Types**

- Yes/No: Should students be allowed to provide an explanation of their answer to this question?\*
  - Exception: Essay question
- Yes/No: Do you want to exclude this question from scoring?\*
- Provide a hint
  - "Display question hints (if available)?" has been marked "Yes" in the quiz setup!
- Provide an explanation for the correct answer
- Tags (key words or phrases) to associate with question
- Related file for students to open in order to answer question

## Quiz Generator Hidden Gems

## Copy Quizzes from Other Offerings

- Copy quiz from other offering
- Modify imported questions in current course
- From "View All Quizzes"
  - Click text link
  - Select offering, quiz
  - Confirm
  - Default Quiz title indicates "Copied from ..."

| Quiz View    | Question Bank               |                                  |
|--------------|-----------------------------|----------------------------------|
| ≣ View All Q | uizzes + Create a Quiz O Co | opy Quizzes from Other Offerings |
| Quiz Vi      | ew: View All Quiz           | zes                              |

## **Question Bank**

- Create as many questions as you want, whenever you want
- Include Tags
  - Filter and sort by tags and text in Question Manager
  - Tag by Topic, Module, Lecture, Difficulty, ...
  - In quizzes using random subset of questions, allows easy selection to create larger pool of questions

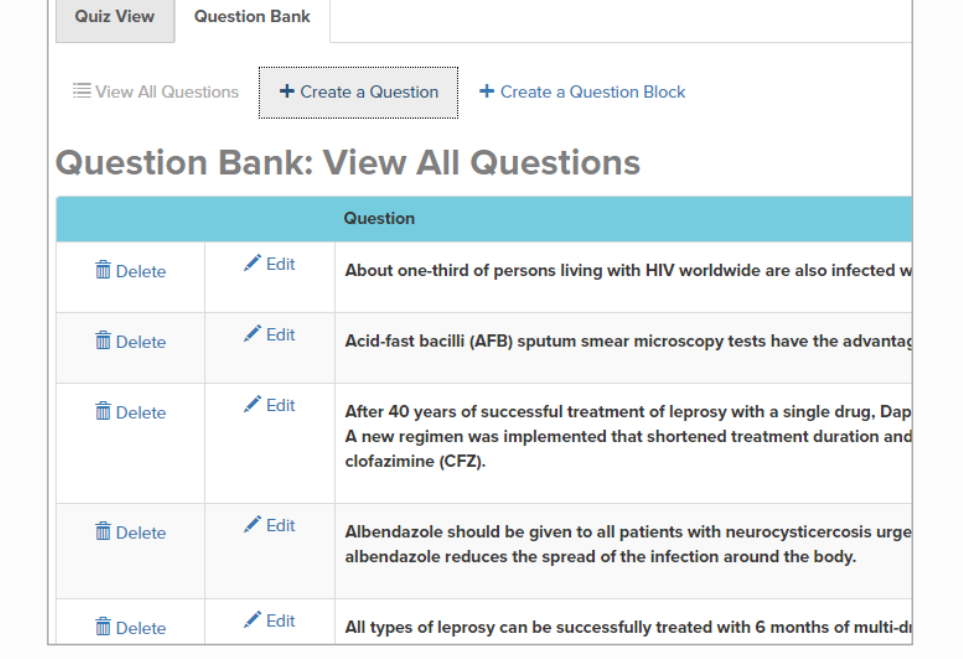

## Weighting Questions

- Question Manager: Edit Question Weighting
- Default value is 1 point per question
- Weight questions equally or individually
  - Whole point values

| Quiz \                                                                                                    | Quiz View: Midterm Exam: Manage Quiz Questions          |                                                                                              |                                                                                              |                                                                                                    |                                                     |                                                    |                                               |  |  |  |
|----------------------------------------------------------------------------------------------------|---------------------------------------------------------|----------------------------------------------------------------------------------------------|----------------------------------------------------------------------------------------------|----------------------------------------------------------------------------------------------------|-----------------------------------------------------|----------------------------------------------------|-----------------------------------------------|--|--|--|
| Overview                                                                                                    | Setup                                                   | Preview                                                                                      | Question<br>Manager                                                                          | Answer Key                                                                                            | Special<br>Permissions                              | Responses<br>and Grades                            | Statistics                                    |  |  |  |
| <ul> <li>Set Qi<br/>Order</li> <li>Create<br/>Quest</li> <li>Add/R<br/>Quest</li> <li>Edit Q<br/>Weight</li> </ul> | e New<br>Ion<br>temove/Edit<br>Ions<br>uestion<br>Ing ] | By defau<br>question<br>value or<br>informati<br><b>Weigh</b><br><b>Weigh</b><br>Instruction | It, all questio<br>has the sam<br>provide custo<br>on below.<br>It Questions<br>tt Questions | ns are given t<br>e point value<br>om point value<br><b>Equally</b><br>Individually<br>e points you w | he same weig<br>in the quiz. If y<br>es for each qu | ht. This mean<br>rou want to ch<br>estion in the c | s that each<br>lange that<br>juiz, enter that |  |  |  |
|                                                                                                    |                                                         | Instruction     boxes be     Injection     2.     The integration                            | ve Immunizat<br>n.<br>eraction betw<br>cancer is mul                                         | points you w<br>tion involves u<br>veen aflatoxin<br>itiplicative.                                    | ant each ques                                       | tion to be wor                                     | 1<br>2                                        |  |  |  |

## **Statistics**

- Responses to Questions Report
- Quiz Completion
- Quiz Grade
- Discrimination Value on Questions Report
  - Identifies "weak" questions

| Statistics           Image: Setup         Image: Setup |          |       |         |          |            |                        | ×.                      |            |
|----------------------------------------------------------------------------------------------------|----------|-------|---------|----------|------------|------------------------|-------------------------|------------|
| Dverview Setup Preview Manager Answer Key Special Response Statistics                                                                                                    |          |       |         |          |            | Statisti               | ics                     |            |
|                                                                                                    | Dverview | Setup | Preview | Question | Answer Key | Special<br>Permissions | Responses<br>and Grades | Statistics |

#### Difficulty and Discrimination Factor, by Question.

Difficulty (P) equals the number of students who answered the question correctly divided by the total number of students who answered the question. This value ranges from 0.00 (meaning none of the students answered the item correctly) to 1.00 (all of the students answered the results) are students and the students and the students and the results are students are students are students are students are students. This value ranges from 0.00 (meaning none of the students answered the item correctly) to 1.00 (all of the students answered the results) are students are students are students. This value ranges from 0.00 (meaning none of the students are students) are students are students. This value range is a student of the student of the students are students are students) are students are students. This value range is a student of the student of the students are students are students. This value range is a student of the student of the stu

| Question   | #Correct<br>Answer(s) | #Incorrect<br>Answer(s) | Difficulty<br>(0 to 1) | #Correct<br>(Top<br>Performers) | #Correct<br>(Low<br>Performers) | Discrimination<br>Index (-1 to 1) |
|------------|-----------------------|-------------------------|------------------------|---------------------------------|---------------------------------|-----------------------------------|
| Question 1 | 29                    | 0                       | 1.00                   | 15                              | 14                              | 0.07                              |
| Question 2 | 26                    | 3                       | 0.90                   | 15                              | 11                              | 0.27                              |
| Question 3 | 22                    | 7                       | 0.76                   | 15                              | 7                               | 0.53                              |
| Question 4 | 27                    | 2                       | 0.93                   | 15                              | 12                              | 0.20                              |
| Question 5 | 25                    | 4                       | 0.86                   | 15                              | 10                              | 0.33                              |

## Grade All Responses to a Single Question

- Responses and Grades: "Grade All Responses to a Single Question"
- Useful for giving full or partial credit:
  - Poorly worded ("weak") question
  - Decide a question is an unfair assessment of student knowledge

Etc.

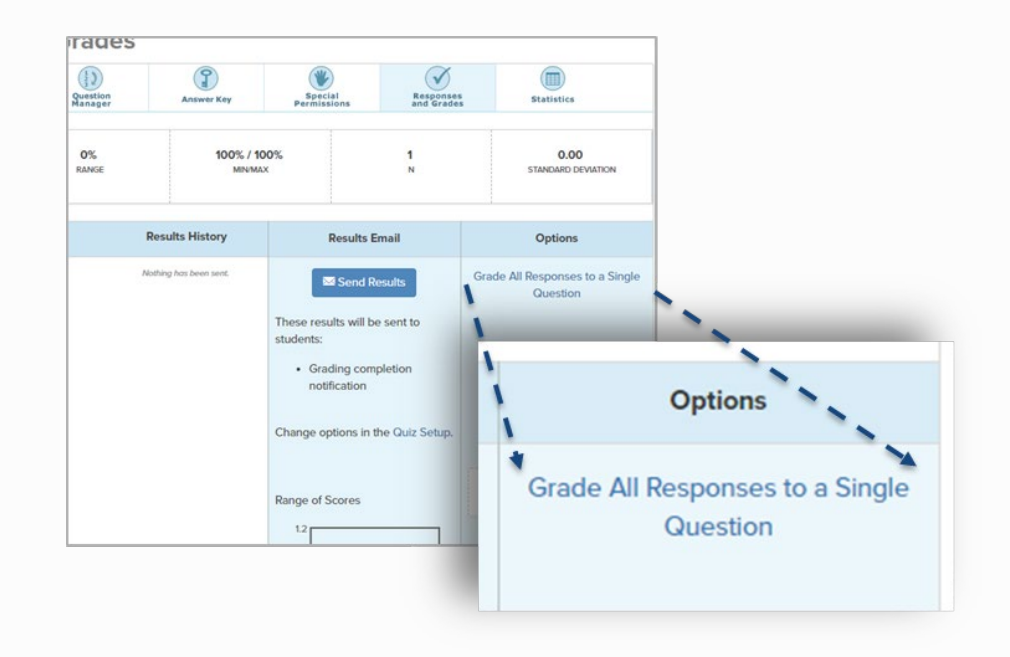

## Gradebook Synchronization

- Gradebook Setup: Add Graded Item
- Select to link to Quiz
- Grade in Quiz Generator
   Delayed sync with Gradebook
- Optional: Recalculate All Grades
   QG: Responses and Grades
- Optional: overwrite in Gradebook
- Email grades and information from Gradebook

| our | sePlus <sup>®</sup>                                             | CTL ID On-Campus Test Site S 2018-2019 |
|-----|-----------------------------------------------------------------|----------------------------------------|
|     | Create Graded Item                                              |                                        |
|     | Link to Drop Box, Quiz, Discussion Forum or Peer<br>Assessment: | Other Media Quiz                       |
|     | Graded Item Name:                                               | Other Media Quiz                       |
|     | Grading Method:                                                 | Percentage v                           |
|     | % that this graded item factors into category :                 | 0                                      |
|     |                                                                 | Exclude from final grade               |
|     |                                                                 | Display grade in student view          |
|     |                                                                 | Item counts as extra credit More info  |
|     |                                                                 | Save                                   |
|     | Reviews 20                                                      | + Add Graded Item / Edit × Remove      |

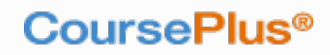

## Quiz Generator FAQs

## How Do I Use Questions from Other Quizzes (i.e. the Question Bank)?

1. Go to Question Manager: Add/Remove/Edit Questions 2. Filter Questions by Text or Tags

3. Check to Select Question Update Quiz

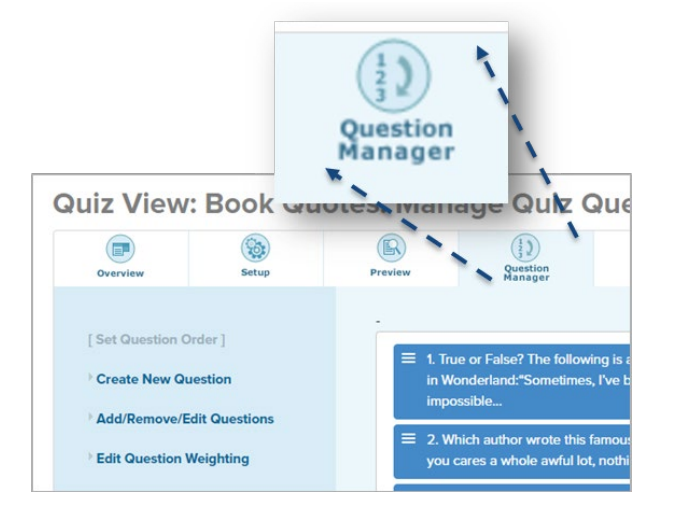

| Check the questions you would like to include in this quiz:    |  |  |  |  |  |  |  |
|----------------------------------------------------------------|--|--|--|--|--|--|--|
| Search by Question Text or Tag:                                |  |  |  |  |  |  |  |
| Filter by Tag(s):                                              |  |  |  |  |  |  |  |
| antibodies pre-exposure resistance antigens True-False T-cells |  |  |  |  |  |  |  |

| =   | 🖍 Edit   | Match the mo |
|-----|----------|--------------|
| Upd | ate Quiz |              |

## Why Don't Students See the Hints?

#### 1. Edit Question to Include Hint

2. Check Setup: Quiz Setup

#### 3. Display Hints = Yes Save All Changes

|                                                                                                    |                          |                         |                            | Display question hints (if available)?                                                                                            |
|----------------------------------------------------------------------------------------------------|--------------------------|-------------------------|----------------------------|----------------------------------------------------------------------------------------------------|
|                                                                                                    | Quiz View: Update a Quiz |                         |                            | Maximum time allowed to complete 60 Minutes                                                                                       |
| If you would like to provide a hint for answering this question, enter it here:                                                                | Overview                 | Setup                   | Preview                    | If you want "time remaining" notification alarms to be displayed during a remaining when the notification(s) should be displayed. |
| Consider the readings associated with this week's lecture,<br>specifically "Treatment Effects on Natural History of HIV",<br>Ch 9 of our text. | To update basic info     | ormation about this qui | iz, please click on the ta | First reminder at 30 minutes remaining<br>Second reminder at 10 minutes remaining                                                 |
|                                                                                                    | Quiz Setup               | Sharing Results         |                            | Final reminder at 5 minutes remaining                                                                                             |
|                                                                                                    |                          |                         |                            | Save All Changes                                                                                                    |

## How Can I Change Dates of Access or Give Extra Time for a Student?

1. Special Permissions, Select Student

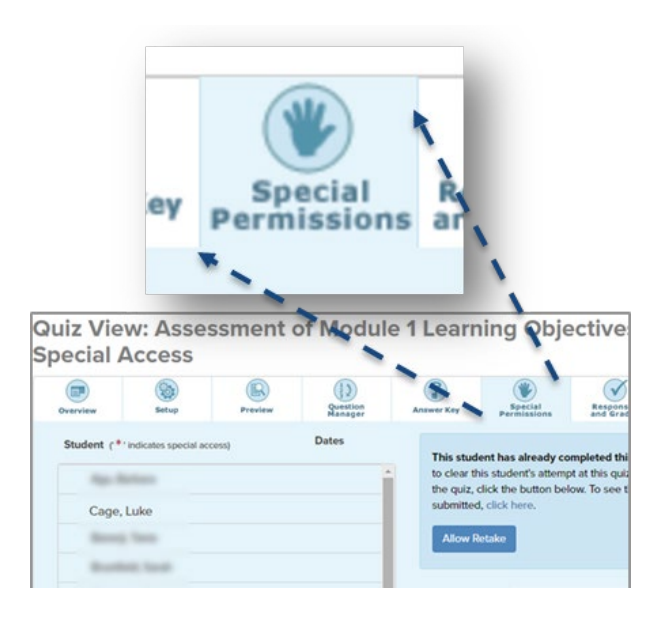

#### 2. Set Special Access Dates and/or *Total* Time

3. Click "Grant Special Access"

| Selected Student: Luke Cage                                                                |                         |
|--------------------------------------------------------------------------------------------|-------------------------|
| Special Access Starts:                                                                     |                         |
|                                                                                            | ✓ Grant Special Access  |
| Special Access Ends:                                                                       |                         |
| I1/18/2018 11:59 PM                                                                        |                         |
| Total Time Allowed to Complete the Quiz: 45 minutes                                        | × Remove Special Access |
| If you want to give the student more than the default 30 minutes allowed for this quiz,    |                         |
| you need to <i>add</i> that time to the default and enter the total time in the box above. |                         |
| Number of Times the Student Can Access the Quiz: 1                                         |                         |
| This student has accessed the quiz Funnels) S0 fail.                                       |                         |
| Do Not Allow Student to Change Existing Answers: 🗹                                         |                         |

## How Can I Allow a Retake?

- All Students
  - Quiz Setup
  - Increase Number of Attempts
  - Save All Changes

| Number of attempts students can make<br>on this quiz: | 2                                                                                                    |
|-------------------------------------------------------|----------------------------------------------------------------------------------------------------|
|                                                       | Each submission of final answers by the student counts<br>as one attempt.<br>You can only see and grade a student's most recent<br>attempt on a quiz. |

- Single Student
  - Special Permissions
  - Select Student
  - Click "Allow Retake"

| Quiz Vie<br>Special A | w: Asse<br>Access    | ssment o | of Modul            | e 1 Learn                                                       | ning Obje                                                                                      | ectives: N                                                         | lanage                                                   |
|-----------------------|----------------------|----------|---------------------|-----------------------------------------------------------------|------------------------------------------------------------------------------------------------|--------------------------------------------------------------------|----------------------------------------------------------|
| Overview              | Setup                | Preview  | Question<br>Manager | Answer Key                                                      | Special<br>Permissions                                                                         | Responses<br>and Grades                                            | Statistics                                               |
| Student (**           | indicates special ac | cess)    | Dates               | This stud<br>to clear th<br>the quiz, o<br>submitted<br>Allow R | ent has already co<br>nis student's attemp<br>click the button bel<br>d, click here.<br>tetake | mpleted this quiz.<br>ot at this quiz and le<br>ow. To see the ans | If you would like<br>et them re-take<br>wers the student |
| -                     | an Anna              |          |                     | Selected St                                                     | udent: Cage, Luke                                                                              | 2                                                                  |                                                          |

# How can I See Notifications Regarding Student Activity, i.e. Navigating Off Quiz Page or Completing Quiz Quickly?

- Check Setup: Quiz Setup
- Flag navigation off Quiz Page
  - Quiz must be marked as counted toward final grade, i.e. "high stakes"
  - Set "Automatically flag" to Yes
- Flag completing in less than 10% of allotted time
  - Maximum time allowed must be set

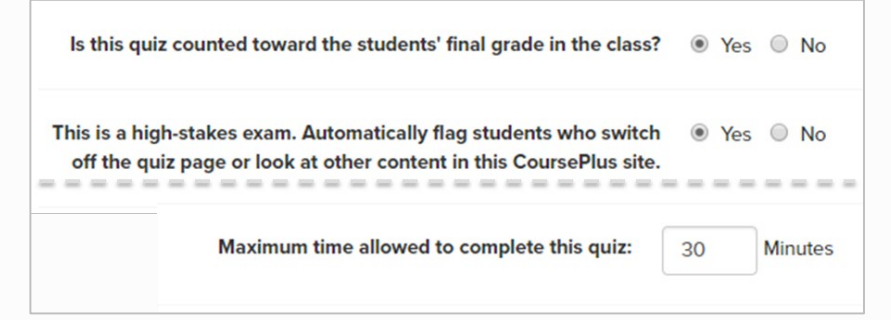

- Check Responses and Grades
  - Look for icons
  - Click student name
    - View Activity Log

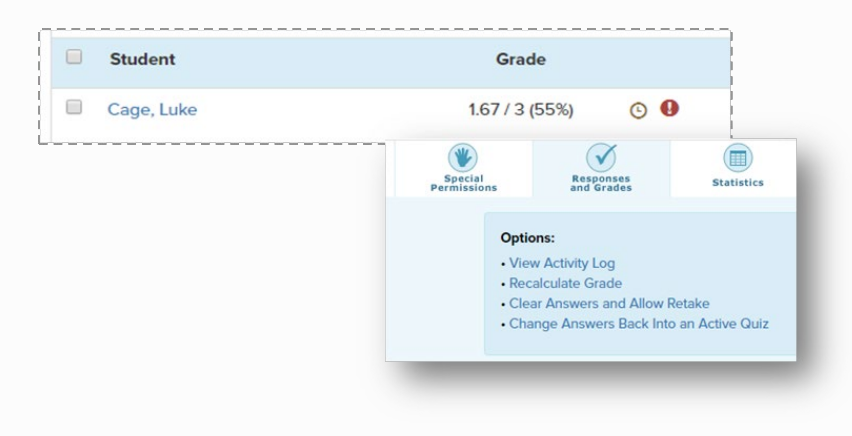

## How Do I Share Feedback only <u>After</u> All Quizzes are Graded?

1. Setup: Sharing Results

#### 2. Select Information to be Emailed

#### 3. Select Hold Email Notifications Save Changes

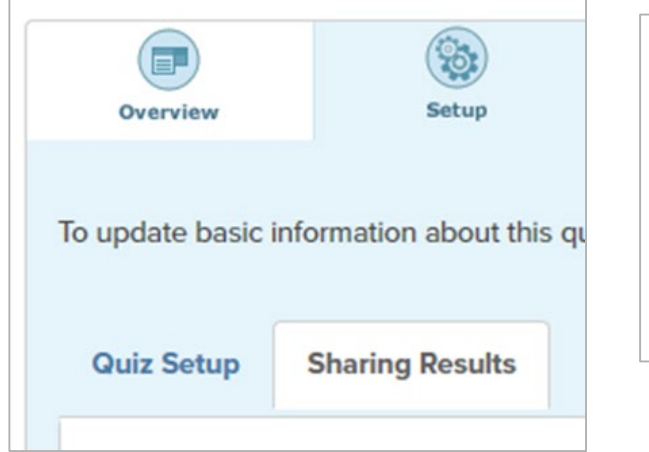

| What information should be <b>emailed</b> once scoring is complete? |  |
|---------------------------------------------------------------------|--|
| Email questions                                                     |  |
| Email correct/incorrect/partial credit banner                       |  |
| Email correct answers                                               |  |
| Email incorrect answers                                             |  |
| Email student responses                                             |  |
| Email instructor feedback                                           |  |
| Email overall numeric score                                         |  |
| Email overall percentage score                                      |  |
|                                                                     |  |

|                                   | Hold email notification of results?                                                                                                    | 🖲 Yes 🔘 No                                                           |
|-----------------------------------|----------------------------------------------------------------------------------------------------|----------------------------------------------------------------------|
|                                   |                                                                                                    | Selecting "Yes" preve<br>options, above, from<br>the Responses and G |
| If a mem<br>rece<br>responses, to | ber of the course instructional team is to<br>eive notification that a student submitted<br>o which email address should the results<br>be sent? |                                                                      |
| Save All Change                   | 25                                                                                                    |                                                                      |

## Ready?

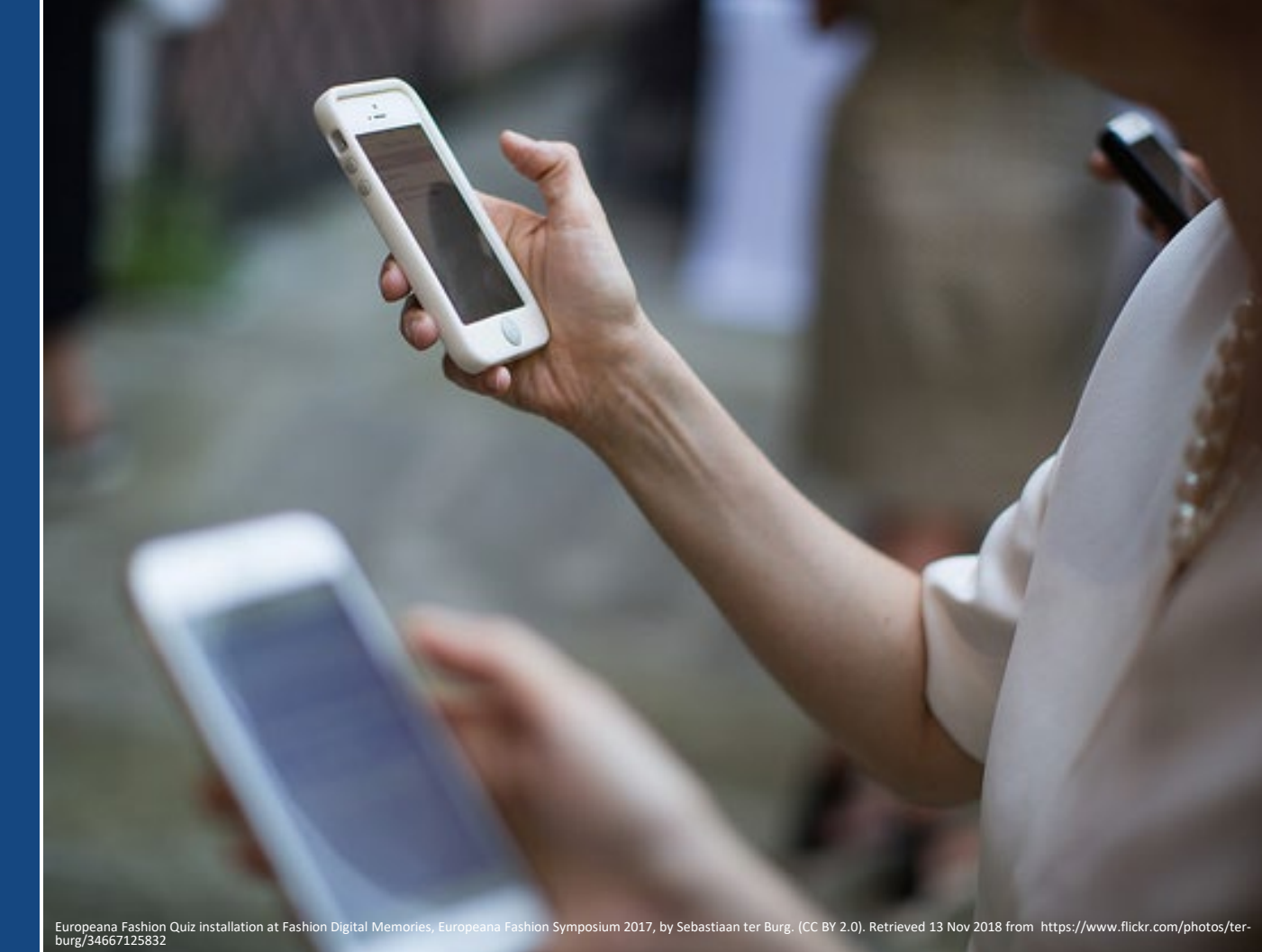

## Keep in Mind

Quiz design can guide Academic Integrity

- Question design takes planning
  - Higher order thinking
  - Bigger pool of questions = More random subset
- Visibility of answers (one v. all)
   Students talk!
- ► Give meaningful feedback
  - Quiz and/or individual question
- Preview Quizzes!

Need assistance? CTL Help

For More Info... http://courseplus.jhu.edu http://ctl.jhsph.edu/help http://ctl.jhsph.edu/events

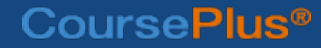